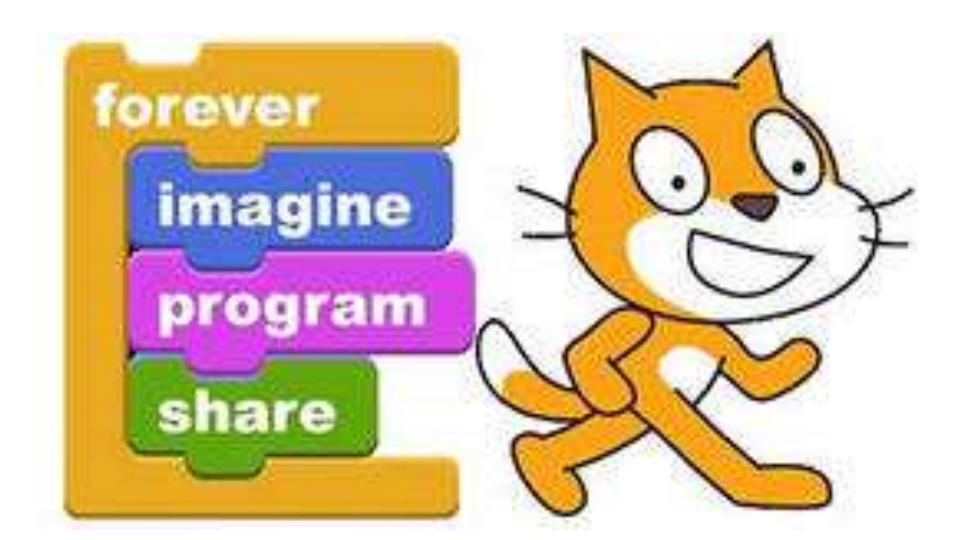

# Програмуємо зі Скретчем

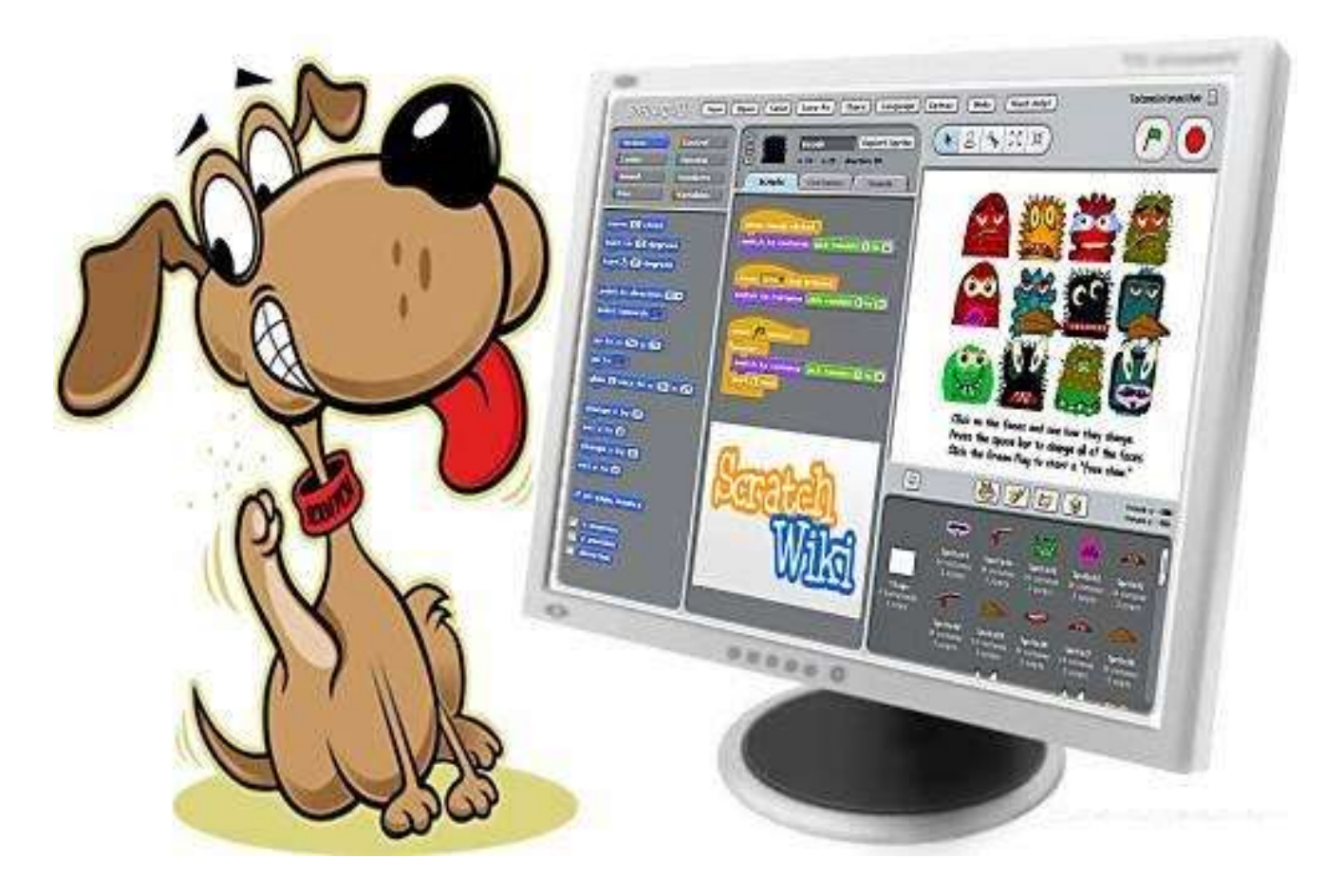

Укладач: Буланова І.М., вчитель інформатики, спеціаліст вищої категорії зі званням «Старший вчитель»

#### Буланова І.М.

•

Програмуємо зі Скретчем. Методична розробка для вчителів початкової школи та інформатики, що викладають «Сходинки до інформатики» 2 клас у початковій школі за підручником Г.В.Ломаковська, Г.О. Проценко, Й.Я.Ривкінд, Ф.М.Рівкінд. Скадовськ: Скадовська загальноосвітня школа І-ІІІ ступенів №2 Скадовської міської ради Херсонської області, 2014. – 20с.

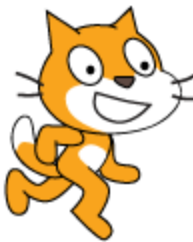

## Як встановити Скретч?

Викачати Scratch на свій комп'ютер і встановити встановимо його в системі.

Декілька підказок:

Сайт Scratch - http://scratch.mit.edu

Посилання на скачування Scratch знаходиться в самому низу головної сторінки сайту.

Відеоінструкція по встановленню за посиланням:

http://www.nachalka.com/book/export/html/1398

Скретч (Scratch) це нове середовище програмування, яке дозволяє дітям створювати власні анімовані інтерактивні історії, ігри і моделі.

У Скретчі можна грати з різними об'єктами, видозмінювати їх вигляд, переміщати їх по екрану, встановлювати форми взаємодії між об'єктами. Це об'єктно-орієнтоване середовище, в якому блоки програм збираються з різнокольорових цеглинок команд.

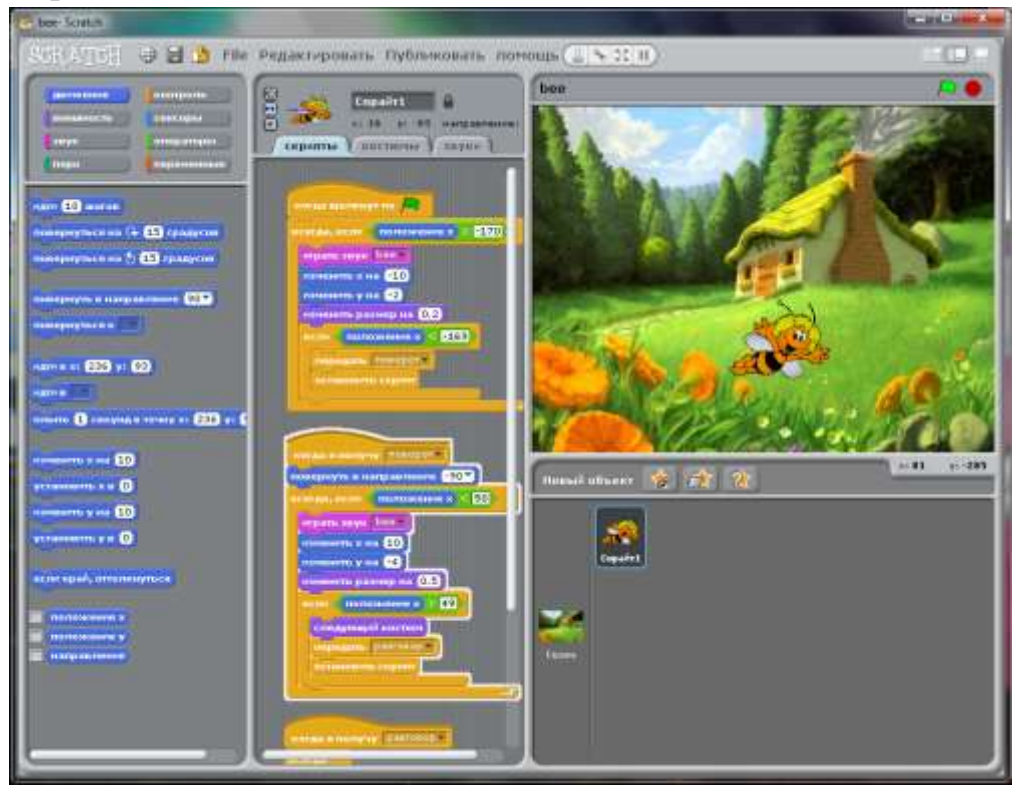

# Що може Скретч?

Придумувати, робити і запозичати

- 1.1 <u>Игры</u> и <u>мультфильмы</u>
- 1.2 Музыкальные клипы
- 1.3 Занимательные (учебные) задачи

## <u>З чого розпочати?</u>

Подивитися приклади проектів на сайті <u>http://scratch.mit.edu</u>

http://scratch.mit.edu/projects/10121154/

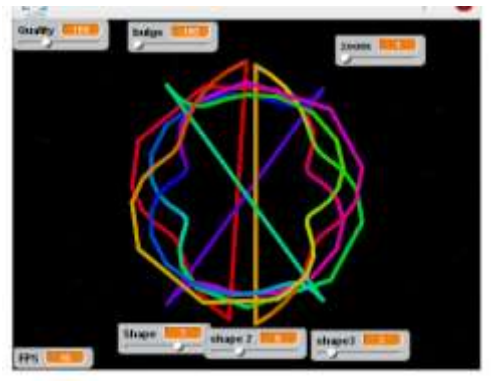

http://scratch.mit.edu/projects/13047114/

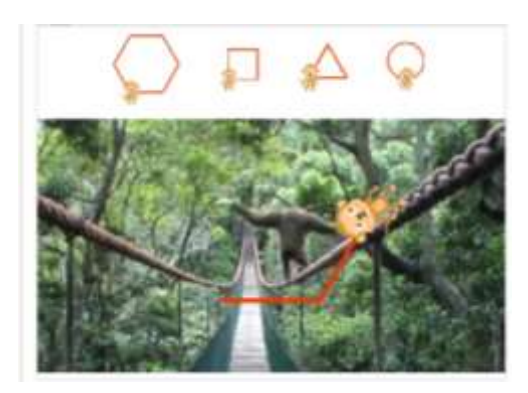

Пограти з командами

Подивитися Перелік команд мови Скретч

Придумати сюжет для свого першого фільму і запропонувати його до обговорення - Скретч-історії

Зробити свій перший Скретч-фільм

У Скретч використовується метафора цеглинок Лего, з якої навіть найменші діти можуть зібрати прості конструкції. Діти можуть збирати свої программыпроцедури з блоків так само, як вони збирали конструкції з різноколірної цегли.

З конструкцій і структур, що управляють, можуть бути зібрані різні агенти виконуючі прості інструкції.

Ми можемо узяти будь-який об'єкт і здійснити над ним дії:

- видозмінити його зовнішній вигляд за допомогою <u>фіолетової</u> командцегли зовнішнього вигляду;
- перемістити його за допомогою синіх команд цегли переміщення;
- помістити команди переміщення і видозміни всередину <u>помаранчевих</u> блоків управління;
- додати до блоків, що управляють, фіолетову цеглу звуків;
- і так далі

В результаті виконання простих команд може складатися складна модель, в якій взаємодіятимуть безліч об'єктів, наділених різними властивостями.

#### Перелік команд мови Скретч

- <u>1 Команды движения (синий ящик)</u>
- <u>2 Звуки (лиловый ящик)</u>
- <u>З Графика (фиолетовый ящик)</u>
- <u>4 Управление (желтый ящик)</u>
- <u>5 Сенсоры (голубой ящик)</u>
- <u>6 Вычисления (зеленый ящик)</u>
- <u>7 Рисование (темно-зеленый ящик)</u>
- <u>8 Переменные(оранжевый ящик)</u>

#### Команди руху (синій ящик)

| Команда                     | Призначення                                                                                                    |
|-----------------------------|----------------------------------------------------------------------------------------------------|
| move                        | пройти вперед указанное число шагов. Например: move(-10) – сделать десять шагов назад                                                                                                    |
| turn()                      | повернуться - стрелочка указывает по часовой или против часов стрелки выполняется поворот. Например: turn(45) повернуться на 45 градусов (стрелочка указывает по или против часовой стрелки)                                                                                                    |
| point in<br>direction()     | повернуться в указанном направлении. Например: point in direction(180)                                                                                                    |
| point<br>towards ()         | повернуться в направлении другого существа или координат мышки. После команды всегда существует перечень объектов, которые в данный момент присутствуют в системе и на которые можно реагировать. В самом простом случае, когда других объектов нет, предлагается повернуться в сторону, где находится указатель мышки. |
| change x by                 | изменить положение по оси X на указанное число шагов. Например: change x by (-10) – объект смещается влево на 10 шагов                                                                                                    |
| set x to ()                 | установить объект положение по оси х. Например: set x to (50)                                                                                                    |
| go to x() y()               | переместиться в точку с указанными координатами<br>Например: go to x(70) y(-50)                                                                                                    |
| glide x() y()<br>in () secs | плавно переместиться в точку с указанными координатами за указанное время.<br>На перемещение затратиться время указанное в секундах. Например: glide<br>x(90) y(90) in (20) secs – объект медленно (в течение 20 секунд) будет<br>переползать в указанную точку.                                                        |

| go to ()-             | перейти в точку, где расположен указатель мыши или другая фигура.<br>Например: go to (mousepointer)                                          |
|-----------------------|----------------------------------------------------------------------------------------------------|
| if on edge,<br>bounce | <ul> <li>- если попадаешь в край экрана, то отразись от него. Это очень полезно, если</li> <li>Вы не хотите потерять своего героя</li> </ul> |
| x position            | возвращает значение по оси X Например: set y (xposition)                                                                                     |
| y position            | возвращает значение по оси у Например: set x (yposition)                                                                                     |
| direction -           | возвращает направление<br>Например: point in direction (-direction)                                                                          |

#### Звуки (лиловый ящик)

| Команда                    | Назначение                                                                                                    |
|----------------------------|----------------------------------------------------------------------------------------------------|
| play sound()               | воспроизвести звук (можно выбрать звук). При этом звук можно выбрать в<br>библиотеке – там этих звуков достаточно много. Так же как и библиотека<br>картинок, библиотека звуков расширяется и к ней можно добавлять свои<br>местные звуки в формате wav |
| set<br>instrument()        | выбрать инструмент, который будет играть. Инструментов в Скретче множество в несколько прокруток экрана                                                                                                    |
| play drum ()<br>for () sec |                                                                                                    |
| play note ()<br>for () sec | играть определенную ноту указанное количество времени (в секундах). Ноты записаны в цифрах, но против каждой цифры стоит ее звучание.                                                                                                    |
| stop all sounds            | Убрать все звуки                                                                                                    |

## Графика (фиолетовый ящик)

| Команда              | Назначение                                     |
|----------------------|------------------------------------------------|
| switch to costume () | перейти к костюму (можно выбрать костюм героя) |
|                      |                                                |
|                      |                                                |
| 1                    |                                                |
| I                    |                                                |

## Управление (желтый ящик)

| Команда                | Назначение                                                                                                    |
|------------------------|----------------------------------------------------------------------------------------------------|
| when clicked<br>()     | когда нажмут на (зеленый флажок, на форму героя)                                                                                                    |
| when () key<br>pressed | запускает выполнение блока команд в ответ на нажатие выбранной клавиши.<br>Позволяет передать управление на клавиатуру. Например: when (g) key pressed<br>move(10)                                       |
| when l<br>received ()  | запускает выполнение блока команд в ответ на полученное сообщение. Работает в<br>сочетании c broadcast                                                                                                   |
| wait()                 | команда ожидания. Параметр указывает сколько секунд следует ждать.                                                                                                    |
| Forever                | — блок команд, заключенных внутрь конструкции будет выполняться постоянно.<br>Например: forever (move(20) ; rt (45)) объект будет постоянно двигаться и<br>поворачиваться, пока мы не нажмем кнопку Stop |
| lf ()                  | — условие, при выполнении которого должны выполняться команды, заключенные внутри конструкции if Если не выполняется, то никаких действий                                                                |

| lf () [] else [] | — условие, при выполнении которого должны выполняться команды, заключенные<br>внутри конструкции if . Если не выполняется, то нужно перейти к действиям внутри<br>else |
|------------------|----------------------------------------------------------------------------------------------------|
| repeat()         | повторение. Параметр указывает, сколько раз нужно повторить блоки команд,<br>заключенные внутри блока repeat()                                                         |
| broadcast()      | Передать сообщение. Переданное сообщение может запускать активность другого исполнителя. Работает в сочетании с <b>when I received ()</b>                              |
| forever if ()    | Выполняется пока условие в if верно                                                                                                    |
| wait until ()    | Ждать пока не выполнится условие                                                                                                    |
| stop script      | Остановить выполнение программы для данного исполнителя                                                                                                    |
| stop all         | Остановить выполнение всех программ                                                                                                    |

## Сенсоры (голубой ящик)

| Назначение                                                                                                    |
|----------------------------------------------------------------------------------------------------|
| возвращает значение указателя мыши по оси х                                                                            |
| возвращает значение указателя мыши по оси х                                                                            |
| касается ли наш объект указанного цвета Например: touching color () ?—                                                 |
| цвет 1 накладывается на цвет 2                                                                                         |
| нажата ли управляющая клавиша мышки?                                                                                   |
| касается ли наш объект мышки или другого существа касается ли наш объект<br>цвета() соприкасается ли цвет() с цветом() |
|                                                                                                    |

#### Вычисления (зеленый ящик)

| Команда                                 | Назначение                                                                                                    |
|-----------------------------------------|----------------------------------------------------------------------------------------------------|
| () + ()                                 | операция сложения                                                                                                    |
| () – ()                                 | вычитание                                                                                                    |
| () * ()                                 | умножение                                                                                                    |
| () / ()                                 | деление                                                                                                    |
| () < ()                                 | Сравнение больше, равно, меньше. Например: ((5) * (5)) < ((4) * (10)) –<br>вполне разумное выражение, результат которого должен выдавать<br>отрицание (false) |
| pick random () to ()                    | pick random () to () случайное число в интервале от и до. Например: pick<br>random (0) to (10) возвратит 1 или 3, или 9 -                                     |
| логические<br>операторы And, Or,<br>Not | Эти блоки содержат входные окошки, куда вставляются кирпичики<br>сравнений. Например: AND () ()                                                               |
| abs()                                   |                                                                                                    |
| round()                                 | Округленное значение                                                                                                    |

## Рисование (темно-зеленый ящик)

| Команда  | Назначение                                                         |
|----------|--------------------------------------------------------------------|
| clear    | очистить экран от всех следов, которые на нем оставили объекты     |
| pen down | опустить карандаш. После этой команды за движущимся объектом будет |

|                          | оставаться след.                                 |
|--------------------------|--------------------------------------------------|
| pen up                   | поднять карандаш                                 |
| set pen color()          | – выбрать цвет, которым мы собираемся рисовать   |
| change pen color<br>by() | изменить цвет                                    |
| change pen shade()       | установить размер тени, который оставляет объект |
| stamp                    | отпечатать объект на экране                      |

# Переменные(оранжевый ящик)

| Команда              | Назначение                                     |
|----------------------|------------------------------------------------|
| switch to costume () | перейти к костюму (можно выбрать костюм героя) |
|                      |                                                |

# Створюємо перший скрипт і досліджуємо середовище Скретч

Створимо свій скрипт, який керує кошеням.

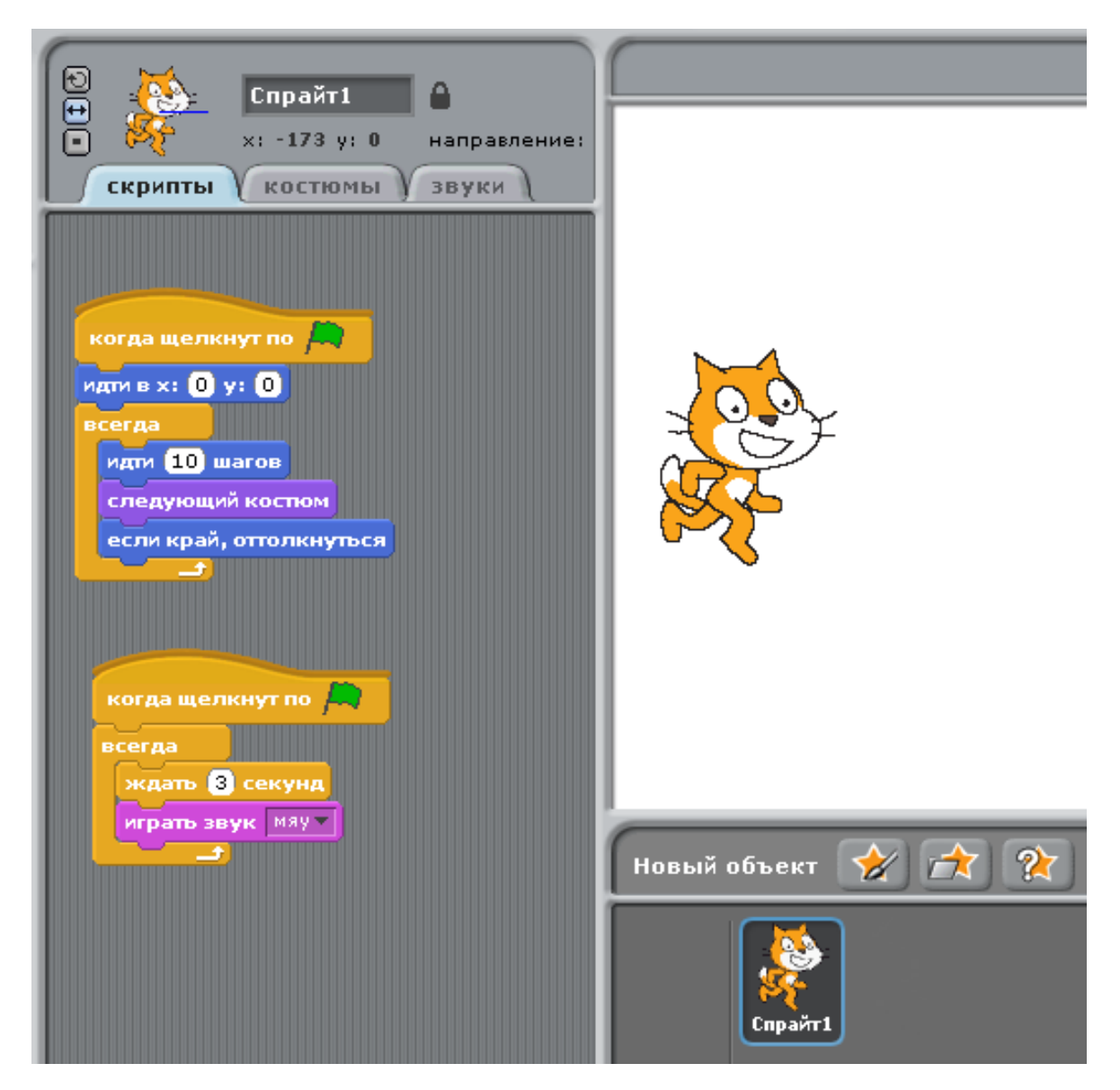

Коли створите скрипт, проведіть дослідження:

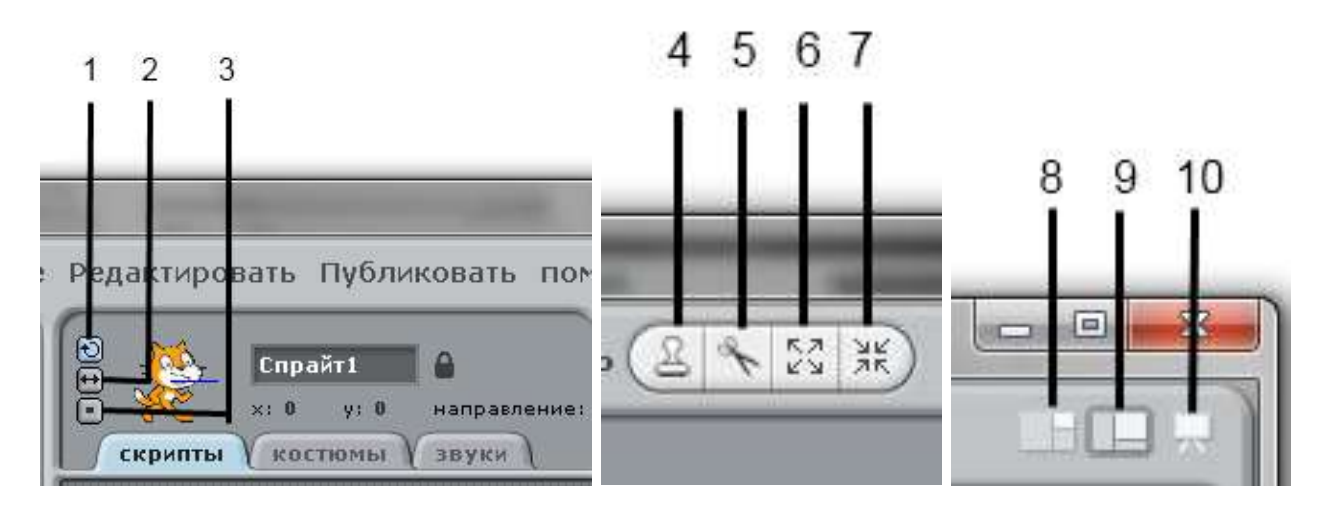

Спрайті

На малюнках вказані і пронумеровані кнопки.

Ваше завдання: З'ясувати, для чого потрібна кожна з них?

# Цеглинки контролю, руху і зовнішнього вигляду

Зовнішній вигляд об'єкту(фіолетовий ящик)

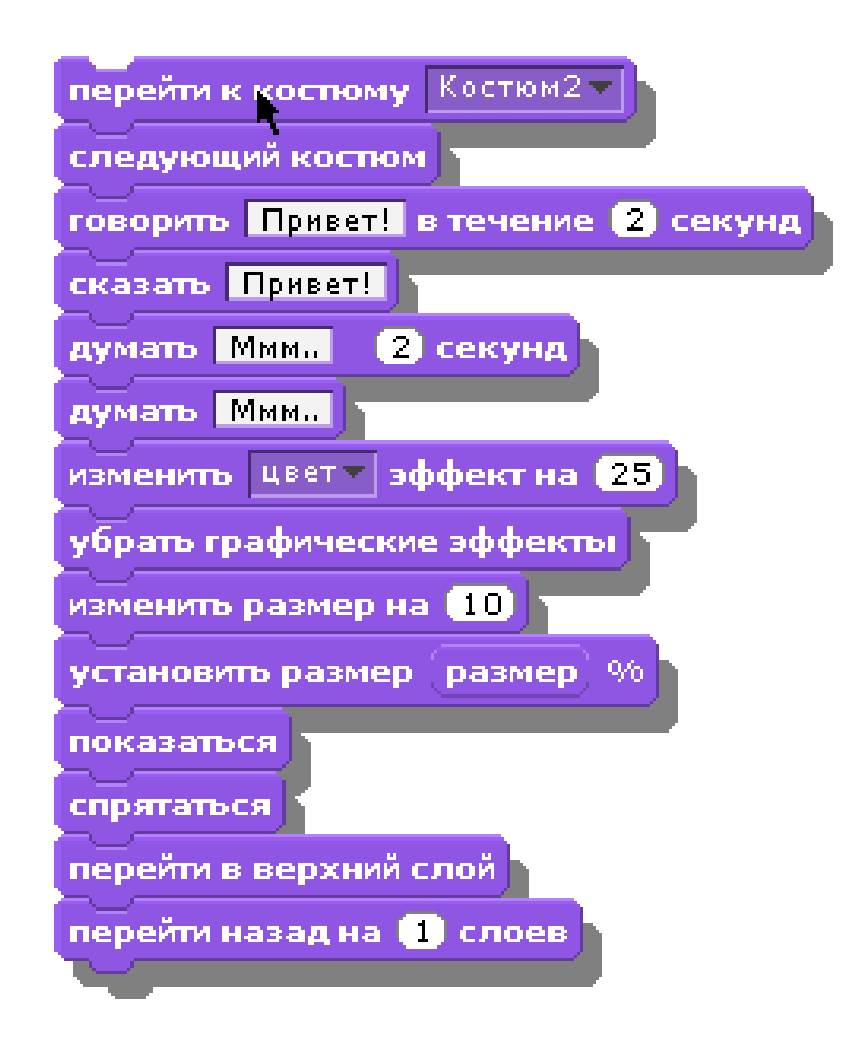

Усі команди однозначні. Найчастіше вживаються команди "Змінити()" і "Прибрати графічні ефекти". Переходи між шарами найлегше пояснити на прикладі 2-го однакового спрайту кошеня. У одного з них пофарбуємо очі у блакитний колір. Якщо ми тепер попросимо одного з котенят міняти шар, то вийде проста мультиплікація - котеня мінятиме колір очей.

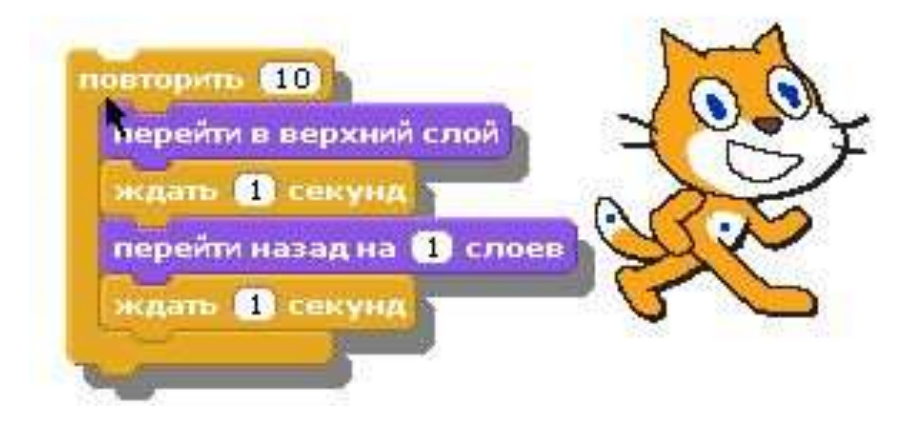

Можемо збільшити число об'єктів.

#### Синій ящик - Рух

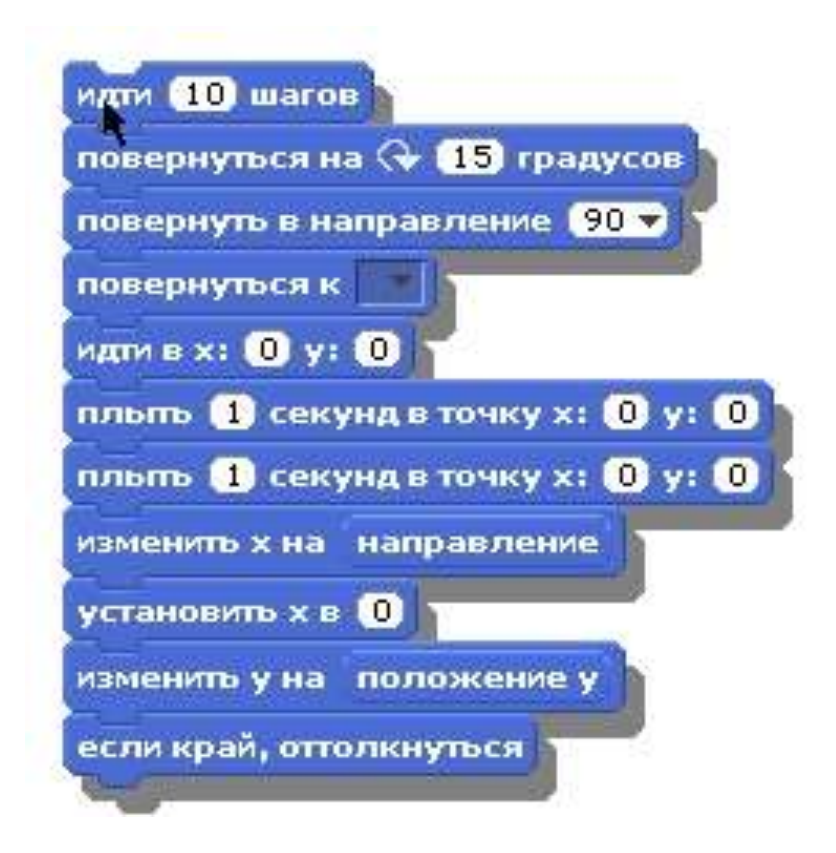

В синьому ящику складені будівельні блоки, що управляють переміщенням об'єктів по екрану.

Центральна точка екрану відповідає координатам X=0, Y=0. Вправо від нульової точки X зростає і це область позитивних значень. Вліво - область негативних значень.

Навчимося використати блоки, які не є командами, а повертають значення - положення х, у і напрям. Простий приклад:

Ми хочемо, щоб кошеня послідовно переходило з нижнього правого кута в лівий верхній кут.

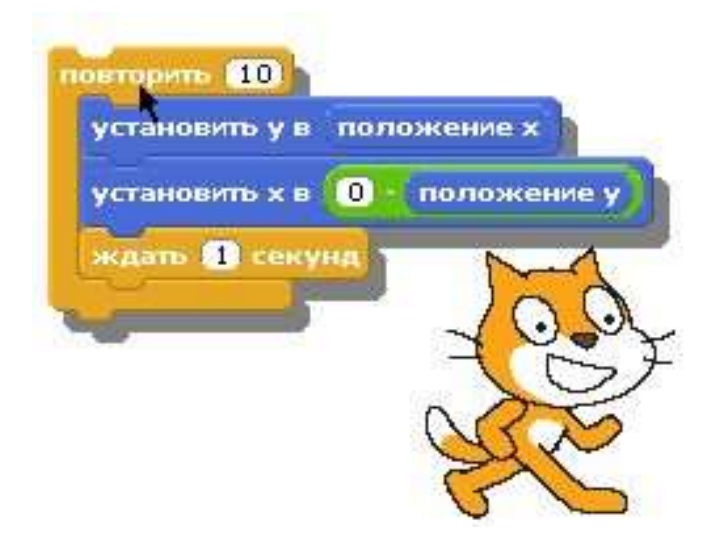

#### Цегла контролю(жовтий ящик)

Цегла контролю дозволяє збирати блоки команд і управляти послідовністю виконання скриптів. Вони визначають те, за яких умов здійснюється те або інша дія. Вони дозволяють спрайту передавати, приймати і реагувати на повідомлення, що управляють.

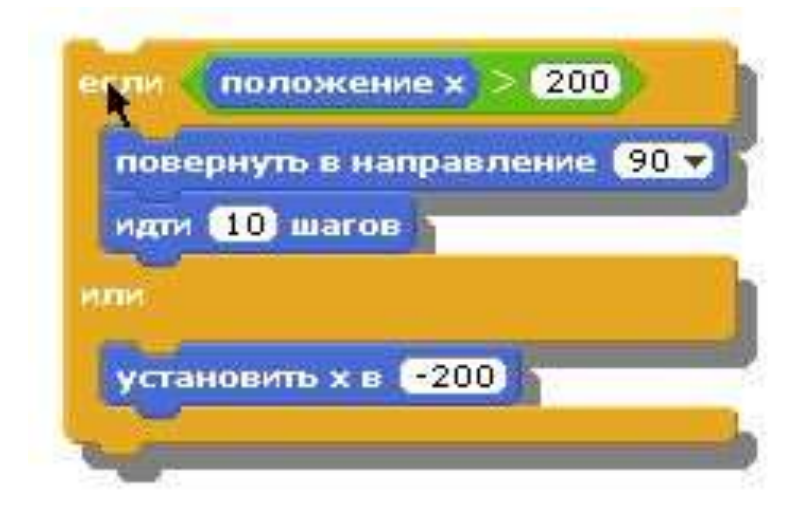

Виконайте такий проект:

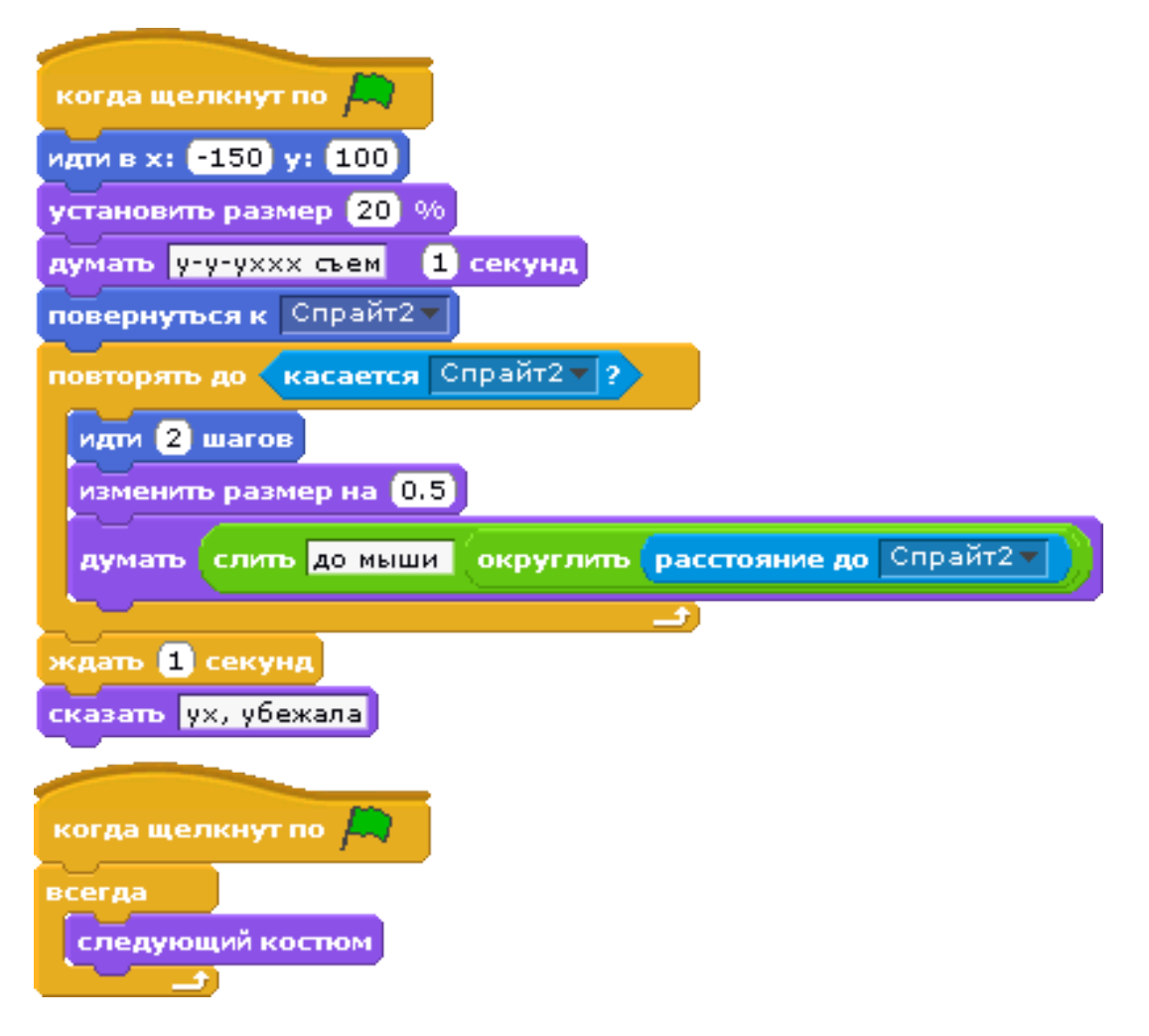

Це скрипт кажана. Особливості:

Перші 4 команди(Йти ... Обернутися) встановлюють початкове положення і стан миші.

Далі, поки кажан не торкнеться звичайної миші, вона рухатиметься до неї, поступово збільшуючись в розмірі. Тим самим створюється ефект наближення.

Другий скрипт - Завжди наступний костюм - служить для того, щоб кажан махав крилами.

| когда щелкнут по 🦰                 |    |
|------------------------------------|----|
| идти в х: 180 у: -90               |    |
| установить размер 50 %             |    |
| всегда, если касается Спрайт1 ?    |    |
| пльть 1 секунд в точку х: 300 у: - | 90 |
|                                    | 5  |

Це скрипт звичайної миші. Особливості:

Перші дві команди описують початкове положення і стан об'єкту. Використовується форма "Завжди, якщо.". для того, щоб скрипт постійно стежив за тим, чи торкається спрайт. Як тільки вони торкнуться, миша втече.

# Завдання:

1) Слоненя здалека підходить до м'ячика. Как-будто ударяє по ньому і м'яч відлітає. Слоненя радісний кричить: "Урааа"!. Підрахувати кількість кроків, зроблених слоненям до м'яча. Застосувати ефекти наближення і видалення.

2) Придумайте свою подібну історію.

# Скретч-квест

Квест припускає, що герой переміщається з одного простір в інше. Число просторів або кімнат може бути дуже великим, але для прикладу ми побудуємо світ з 5 пов'язаних між собою кімнат. Кішка управляється клавішами - вниз, вгору, управо і вліво.

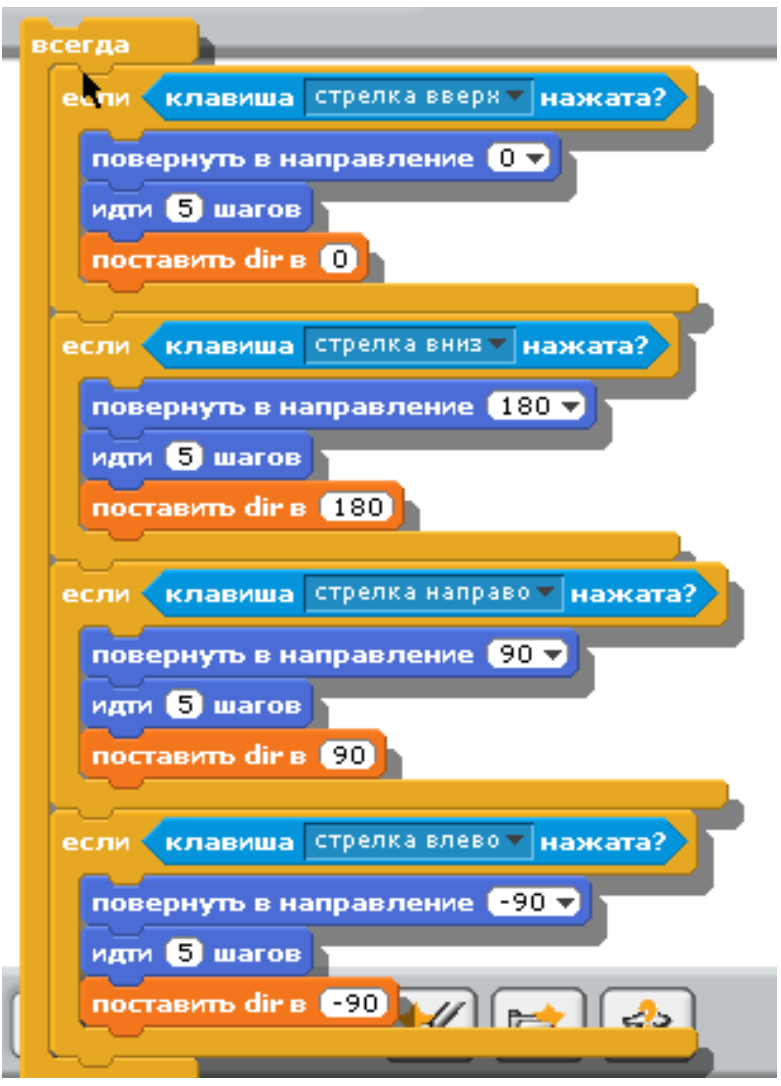

З кішкою все ясно. А ось світ навколо кішки влаштований складніше, він повинен пам'ятати звідки йде кішка і куди вона повинна потрапляти при її зіткненні з екраном.

Як тільки кішка торкається екрану, вона посилає світу сигнал - Broadcast "Change place"

| если касается край ?          |
|-------------------------------|
| передать change place и ждать |
| установить х в 🕕 положение х  |
| установить у в 🕕 положение у  |
| идти (50 шагов                |
|                               |

У відповідь на цей сигнал середовище починає аналізувати положення(напрям) кішки і фон, на якому вона знаходиться.

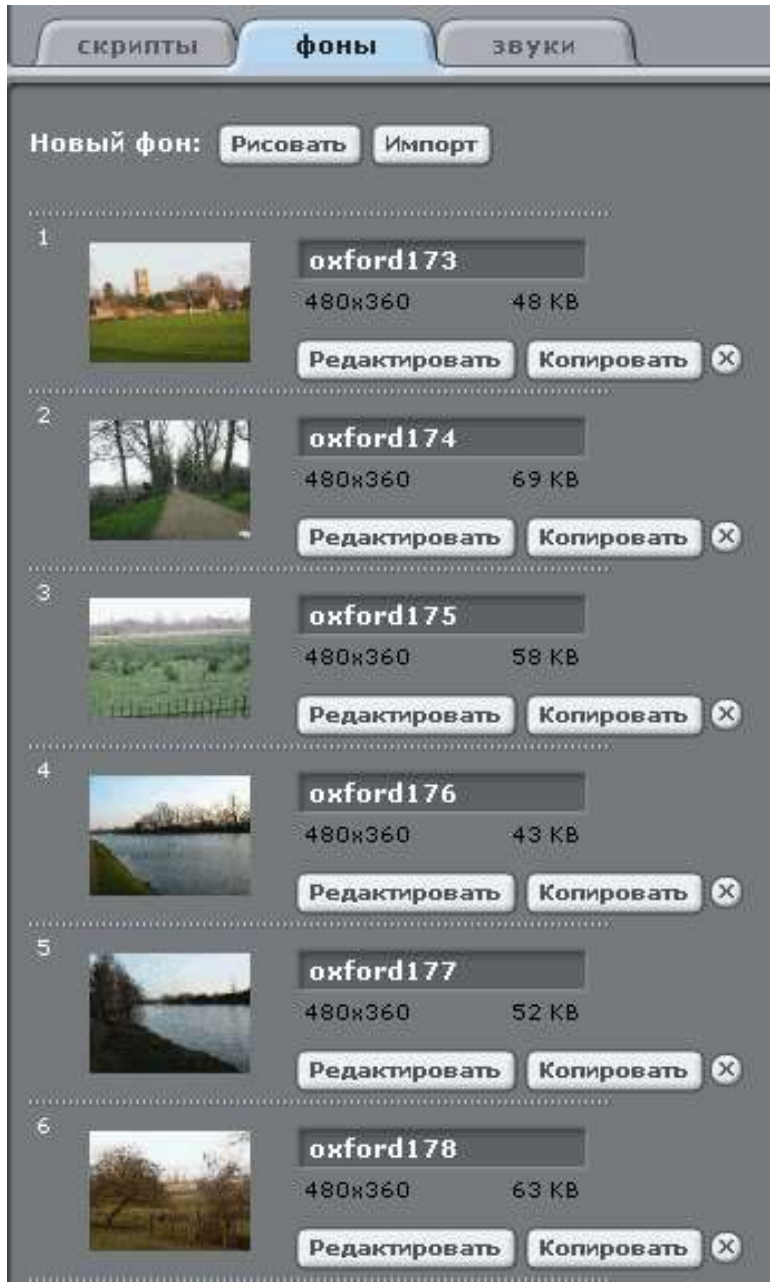

Залежно від того, куди дивиться кішка і з якої кімнати вона прийшла, світ підсовує під кішку нове зображення кімнати.

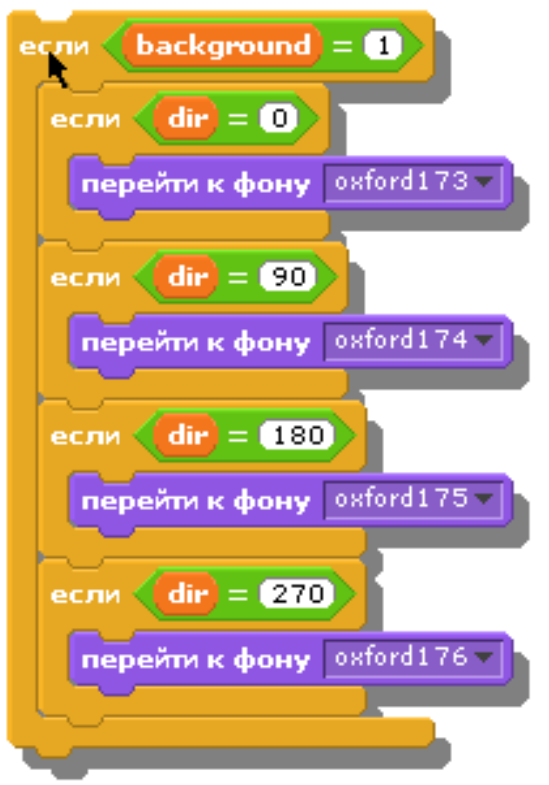

Тепер ми можемо подорожувати з кімнати до кімнати або з області в область. Ускладнимо гру, додавши до кішки двох злісних демонів. Кожен з них постійно обертається у бік кішки і рухається до неї. Якщо один з демонів торкається іншого, він завмирає. Якщо демон торкнеться кішки, то ми програли.

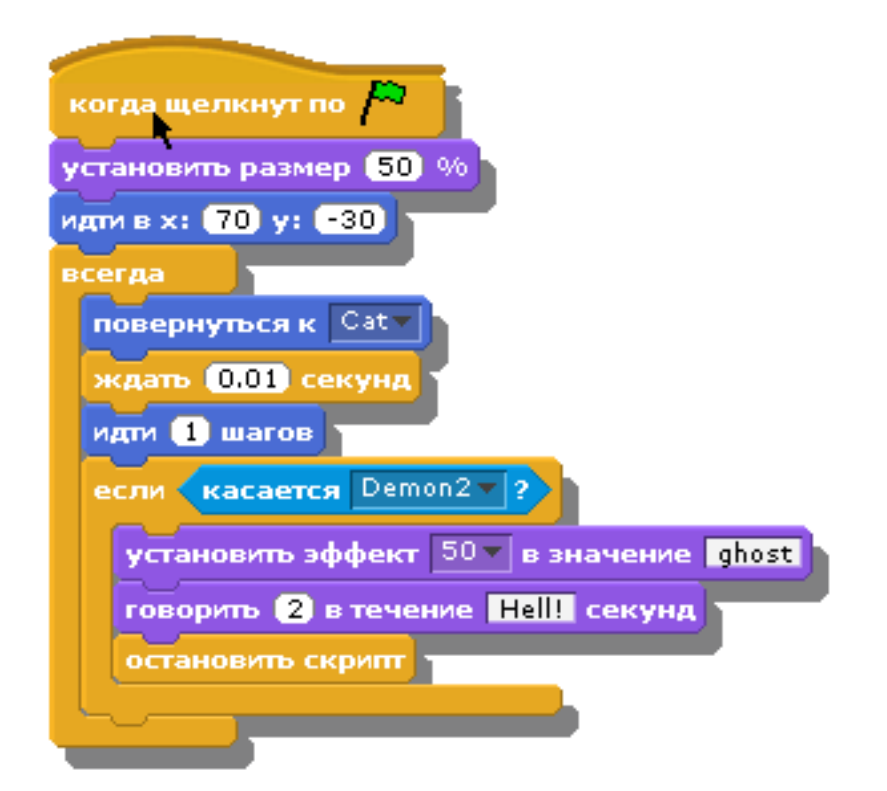

Додамо кішці місію, яку вона повинна виконати, переходячи з однієї області в іншу: знайти і зібрати сім зелених кульок. Кульки мають бути видимі в деяких областях і невидимі в інших.

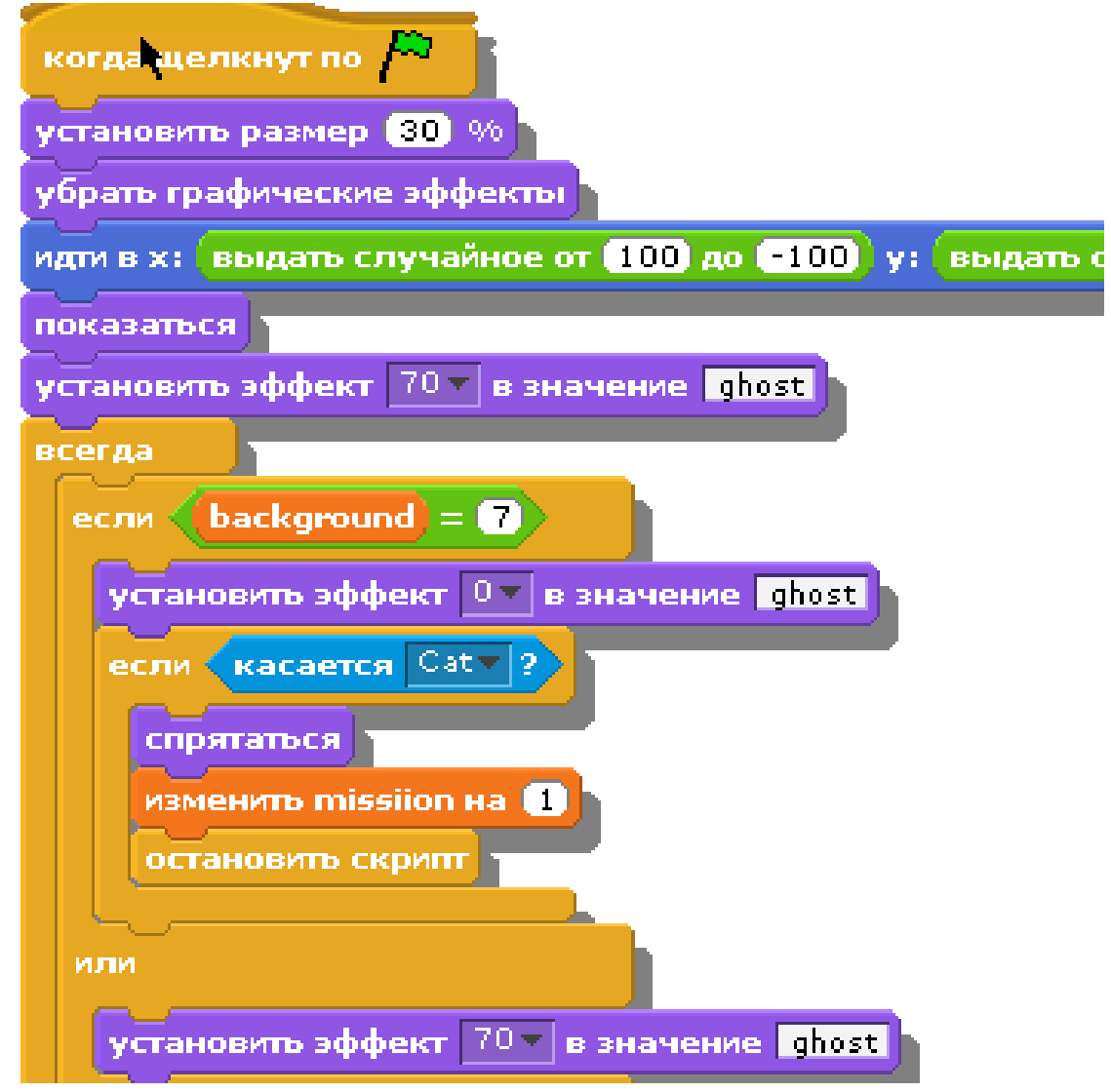

Тепер у нас практично повноцінний квест, в якому гравець бродить по полях, збирає зелені кульки і вислизає від супротивників.

Розвиток програми : - ми можемо додавати нові об'єкти, з якими кішка зустрічатиметься в різних кімнатах квеста.

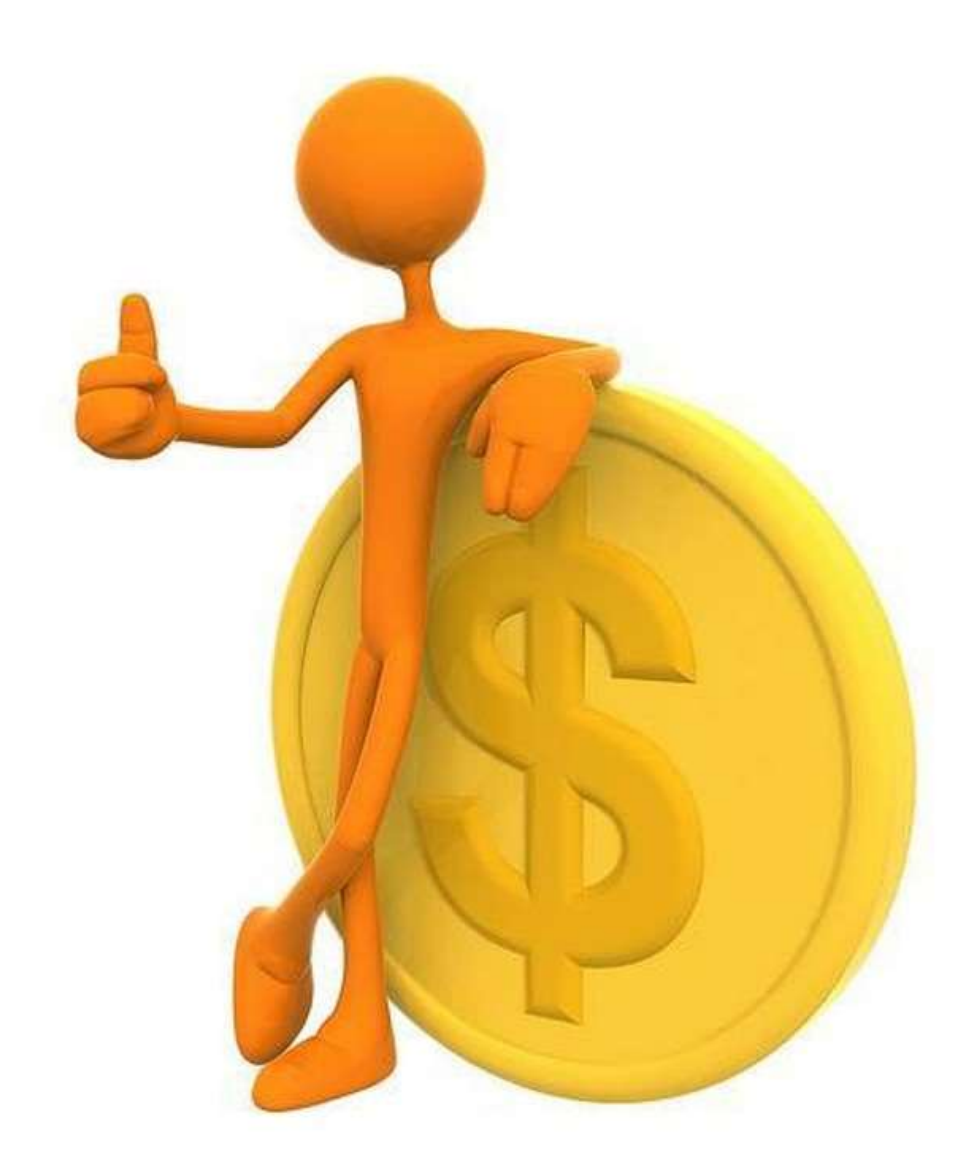